# Pixie2 Help Guide • Fourth Grade State Post Card Page 1 • The State Name Side

≻ New

- $\circ\,$  Photos (choose what works best for you)
  - Farming
    - Farmland #2
      - Click Green Arrow to insert
        - Resize image to fill frame

Options

- Click Glue (look for Glue Icon)
- > Add Text Box (left sidebar)
  - Double-click to highlight text
    - Type STATE name
      - Stretch text box to fill frame
        - Highlight STATE name
          - Choose Font and Center Text
            - Move SIZE slider to enlarge
- CoolWord click Icon (above color palette)
- Fill An Area paint bucket (left sidebar)
  Experiment with color, pattern, gradient
- ≻ File
  - SAVE AS... firstname\_pcard\_page1
    - Save in POSTCARDPROJECT (Red) folder in your teacher's folder on the SH-Students server
      - Click Save

## Pixie2 Help Guide • Fourth Grade State Post Card Page 2 • The Stamp and Letter Side

### To Open the Post Card Page 2 Template

- > Open an Image
  - o Browse
    - Sher-01
      - SH-Students
        - 4-Kluchka (or your homeroom)
          - \*Post Card 2010 (yellow folder)
            - myname\_pcard\_page2 (yellow)
              - $\circ$  Click Open

#### To Insert the Stamp Image

- Stickers
  - SH-Students
    - 4-Kluchka (or your homeroom)
      - \*Post Card 2010
        - Post Card Stamps
          - Greetings from USA Midwest
            - illinois-stamp
              - Click green arrow to Add

## **IMPORTANT... SAVE IN THE CORRECT LOCATION**

File (at top next to "Pixie")

- $\circ\,$  Save As
  - Browse
    - Sher-01
      - SH-Students
        - 4-Kluchka
          - POSTCARDPROJECT (Red)
            - firstname\_pcard\_page2
              - Click Save